# **Cost Center Setup for TempWorks TimeClocks**

Last Modified on 10/10/2023 1:35 pm CDT

\*Note\* TempWorks Software is no longer selling physical TimeClocks.

While physical TimeClocks are still in the Extended Support product life cycle, it is recommended that clients utilizing physical TimeClocks begin to research and plan for future TimeClock solutions.

Please contact TempWorks Account Management to discuss new solutions including the On-Site TimeClock that utilizes our Buzz application.

### What are Cost Centers?

Companies may use cost centers to help organize and track which companies or departments employees are working at. The TempWorks TimeClock allows employees to select the correct cost code when clocking in.

This document will walk users through initial setup of cost centers within WebCenter administration, and how the cost code information will display within a TimeClock.

\*Note\* If no cost centers are setup within WebCenter administration, cost centers will not be visible within the configurations section or appear within the TimeClock.

\*Note\* Staffing companies may choose the cost center option if their customer wants items tracked, but the staffing company does not want to create multiple orders and assignments for TimeClocks.

### **Adding Cost Centers**

Cost Centers can be added directly to WebCenter in WebCenter Administration.

- 1. In WebCenter Admin, navigate to the Time tab
- 2. Select Cost Centers on the left

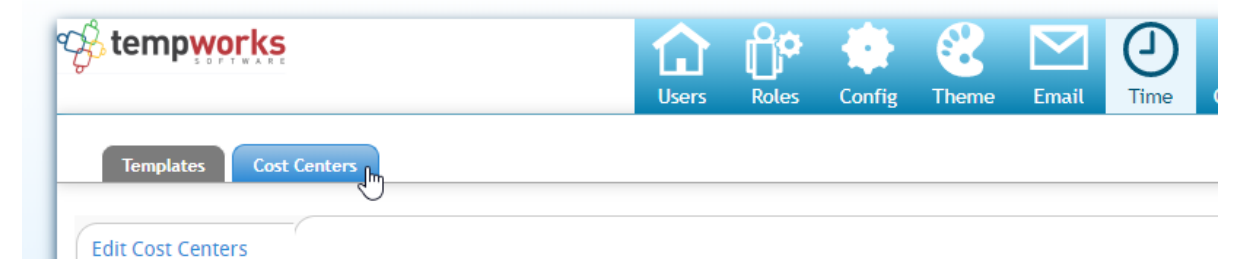

3. Select the "Add New Cost Center" button on the right

| Cost Centers                                            |                                                                              |                              |
|---------------------------------------------------------|------------------------------------------------------------------------------|------------------------------|
| ers                                                     |                                                                              | (+) Add New Cost Center      |
| Use this page to add, delete, or edit Co<br>Cost Center | st Centers. Go to the Config page to set up rules for when th<br>Description | e Cost Centers will be used. |
| 166182 20.01.03.03.02.01.04                             | 166182 20.01.03.03.02.01.04                                                  | 🖉 Edit 🗱                     |
| 321654                                                  | Summer Internship                                                            | 🖉 Edit 🗱                     |
|                                                         |                                                                              |                              |

4. Enter the Cost Center Number & Description

|                          | Edi                        | t Cost Center     | *              |
|--------------------------|----------------------------|-------------------|----------------|
|                          | Cost Center<br>Description | 54133<br>Shipping | ]              |
| Cancel                   |                            |                   | Save and Close |
| 5. Select Save and Close |                            |                   |                |

### **Cost Center Rules**

Once a Cost Center has been added to WebCenter, you will be able to create rules or parameters for who can select/use this cost center.

| *Note* By default, the newly crown when using a TimeClock. | eated cost center will be set to false, meaning | no one will be able to select it     |
|------------------------------------------------------------|-------------------------------------------------|--------------------------------------|
| 1. In WebCenter Admin, Navig                               | ate to the Config Tab                           |                                      |
| 2. Choose the Cost Center cat                              | egory                                           |                                      |
| 3. Find the cost center you add                            | ed                                              |                                      |
| 4. Choose the show rules optic                             | on on the right                                 |                                      |
| <b>54133</b><br>Shipping                                   | Default: false                                  | Show Rules (0) ►                     |
| 5. Create a new rule                                       |                                                 |                                      |
| • Select a Filter: Choose                                  | Department or Customer (will this cost center   | er be specific for one department or |
| the full customer)                                         |                                                 |                                      |

| 54133<br>Shipping |                                                      | Default: false             | Hide Rules (0) ▼ |
|-------------------|------------------------------------------------------|----------------------------|------------------|
| Rules             | 5                                                    |                            |                  |
| When:             | Select a filter  Select a filter Department Customer | is 🔹 🔻 Use: 🔍 True 🔍 False | Add Rule         |

• Select the department/customer from the second drop down - remember that you can start typing the

| 54133<br>hipping          | Default: false                                                                                                    | Hide Rules (0)  |
|---------------------------|----------------------------------------------------------------------------------------------------|-----------------|
| Rules                     |                                                                                                    |                 |
| When: Customer            | <ul> <li>is Type a value</li> <li>321 Inc. (4295011836)</li> <li>360 RPM (4295010046)</li> <li>456 Incorporated (4295010441)</li> <li>A&amp;A Music Factory (4295011819)</li> </ul> | Use: True False |
| 21654<br>ummer Internship | A&F (779721)<br>A1 Car Wash (4294999883)<br>A1 construction (4295011424)                                                                                                    | Show Rules (2)  |
| <b>est</b><br>est         | A1 Septic Service (4295010354)<br>Aadams Staffing (4295012129)<br>Aardvark Industries Inc (779227)<br>Aardvark Industries Inc (779367)                                              | Show Rules (1)  |
| est3<br>est3              | Aaron Inc. 1000 (781345)<br>Aaron Inc. 1007 (781352)<br>Aaron Inc. 1500 (781505)                                                                                                    | Show Rules (0)  |
| estCostCode02             | Please type to find more results •                                                                                                    | Show Rules (0)  |

- Select True True in this case means that the cost center will show
- 6. Select Add Rule button on the right
- 7. Repeat steps 5 & 6 if you are adding multiple departments or customers that can use this cost center

#### Viewing Cost Centers in the TempWorks TimeClock

After cost centers have been added within WebCenter administration and initial TimeClock setup has occurred, employees will now be able to select the correct cost center they wish to clock in for:

| TempWorks Time Clock |                                  | - 0 |  |  |  |
|----------------------|----------------------------------|-----|--|--|--|
|                      | 11:00 AM<br>Timeclock, Timeclock |     |  |  |  |
|                      | Punch                            |     |  |  |  |
|                      | Forklift<br>Cost Code: 3453      |     |  |  |  |
|                      | Choose another option            |     |  |  |  |
|                      | Cancel                           |     |  |  |  |
| <b>tempworks</b>     |                                  |     |  |  |  |

TimeClocks with two cost center options to choose from:

| 11:00 АМ<br>Timeclock, Timeclock |                               |                             |  |  |  |  |  |
|----------------------------------|-------------------------------|-----------------------------|--|--|--|--|--|
|                                  | Forklift<br>Cost Code: SELECT | Forklift<br>Cost Code: 3453 |  |  |  |  |  |
|                                  |                               |                             |  |  |  |  |  |
|                                  | Previous Assignments          | More Assignments            |  |  |  |  |  |

Contacts logged into WebCenter will also be able to review the cost centers employees have clocked into:

|                                             |                   |                   |         | Imperso              | nating <b>jahn (302</b> 7 | 7)   <u>My Informatio</u> | n   <u>Contact l</u>         | Js Stop Impe  |
|---------------------------------------------|-------------------|-------------------|---------|----------------------|---------------------------|---------------------------|------------------------------|---------------|
| WebGenter 6                                 |                   | Home              | Orders  | Employees            | Invoices                  | Timecards Re              | ports Doc                    | uments Tim    |
| All Incomplete (6) W                        | arnings (8) Not S | ubmitted (10) Sub | omitted | Al                   |                           | •                         |                              | C Exact Match |
| xxx-xx-9876 test<br>Incomplete<br>Warning   |                   |                   |         |                      |                           |                           |                              |               |
| Hours<br>Adjustments                        |                   |                   | :       |                      |                           |                           |                              | :             |
| Total                                       |                   |                   |         |                      |                           |                           |                              | 0.00 Hour     |
|                                             |                   |                   |         |                      |                           | 0.50<br>0.25 hrs          | Total Hou<br>Total Adjustmen | rs<br>nts     |
| Week endin                                  | g on Janu         | ary 1, 20         | 17      |                      |                           | 5                         | .75 Total                    | Hours         |
|                                             | Mon               | Tue               | Wed     | Thu                  | Fri                       | Sat                       | Sun                          | 1             |
| Timeclock,<br>Timeclock<br>xxx-xx-9876 3453 |                   |                   |         | 11:00 AM<br>11:00 AM |                           |                           | ••                           |               |
| A Warning                                   |                   |                   |         | 11:00 AM             |                           |                           |                              |               |

# **Related Articles**